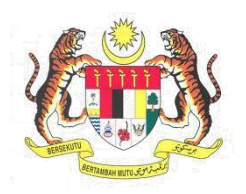

# Sistem Keselamatan Dan Kesihatan Pekerjaan (MyKKP)

# MANUAL PENGGUNA

# PEMBERITAHUAN KEMALANGAN (JKKP6) DAN JKKP9

PEMOHON

Ver. 02 (11/03/2025)

## **ISI KANDUNGAN**

| 1. | PEME | BERITAHUAN KEMALANGAN (JKKP6)                       |    |
|----|------|-----------------------------------------------------|----|
|    | 1.1  | PERKHIDMATAN ATAS TALIAN – PEMBERITAHUAN KEMALANGAN |    |
|    | 1.2  | HALAMAN PELAPORAN SEPANJANG MASA                    | 7  |
| 2. | PENC | GISIAN PEMBERITAHUAN KEMALANGAN (JKKP6)             | 11 |
| 3. | PENC | GISIAN JKKP9                                        | 18 |

Manual Pengguna – JKKP6 dan JKKP9 Ver. 02 (11/03/2025)

# 1. PEMBERITAHUAN KEMALANGAN (JKKP6)

Terdapat dua kaedah untuk mengakses borang Pemberitahuan Kemalangan Pekerjaan (JKKP6) iaitu:

- a. Perkhidmatan Atas Talian Pemberitahuan Kemalangan
- b. Halaman Pelaporan Sepanjang Masa

## 1.1 Perkhidmatan Atas Talian – Pemberitahuan Kemalangan

| BIL        | PENERANGAN/SKRIN                                                                                                    |  |
|------------|----------------------------------------------------------------------------------------------------|--|
| Langkah 1: | URL Sistem<br>1. Masukkan URL berikut pada alamat <i>browser</i> :<br>https://mykkp.dosh.gov.my/<br>MyKKP × +<br>→ C ♀ mykkp.dosh.gov.my/myKKP/#/home |  |
| Langkah 2: | <text><list-item></list-item></text>                                                                                                    |  |
| Langkah 3: | Paparan Log Masuk MyKKP<br>1. Skrin Log Masuk akan dipaparkan.                                                                                        |  |

| RII        | PENERANGAN/SKRIN                                                                                                    |     |
|------------|----------------------------------------------------------------------------------------------------|-----|
| DIL        | 2. Masukkan maklumat berikut untuk log masuk ke sistem:                                                                                           |     |
|            | • ID Pengguna                                                                                                    |     |
|            | Kata Laluan                                                                                                    |     |
|            | 3 Klik butang Log Masuk                                                                                                    |     |
|            | 5. Kik butang Log Masuk.                                                                                                    |     |
|            | PENGENALAN SEMAKAN OYK/ORANG TERLATIH SEMAKAN FYK INFOGRAM HUBUNGI KAMI MEJA BANTUAN FAQ PENDAFTARAN LIS MASUK                                    |     |
|            |                                                                                                    |     |
|            | SELAMAT DATANG KE MYKKP                                                                                                    |     |
|            | LOG MASUK AKAUN ANDA                                                                                                    |     |
|            | Kata Lakan                                                                                                    |     |
|            |                                                                                                    |     |
|            |                                                                                                    |     |
|            |                                                                                                    |     |
|            |                                                                                                    |     |
| Langkah 4: | Laman Menu Utama                                                                                                    |     |
|            | 1. Laman Menu Utama akan dipaparkan seperti di bawah.                                                                                             |     |
|            | *Nota: Pastikan modul yang dipilih adalah Tempat Kerja/Kilang pada dropdown pilihan jer                                                           | nis |
|            | modul.                                                                                                    |     |
|            |                                                                                                    |     |
|            |                                                                                                    |     |
|            | PENDAFTARAN, PEMERIKSAAN,<br>PENDUJIAN DAN<br>PEMBERITAHUAN KEMALANGAN,<br>KEJADIAN BERBAHAYA DAN<br>KEJADIAN BERBAHAYA DAN<br>PENDAKIT PEKERDAAN |     |
|            | KEROA/LOGI/FROJEK     PENTAKI PEKEROARI     E     Sedang Diproses     34                                                                          |     |
|            | Ditolak 1                                                                                                    |     |
|            |                                                                                                    |     |
|            | 2. Klik butang Pemberitahuan Kemalangan, Kejadian Berbahaya dan Penyakit                                                                          |     |
|            | <b>Pekerjaan</b> pada Perkhidmatan Atas Talian.                                                                                                   |     |

Ver. 02 (11/03/2025)

| BIL | PENERANGAN/SKRIN                                                          |                                                           |                                  |
|-----|---------------------------------------------------------------------------|-----------------------------------------------------------|----------------------------------|
|     | MyKKP                                                                     | E MENU UTAMA                                              | V Meja Bantuan Log Keluar        |
|     | NURUL FAEIKAH BINTI<br>MOHD ADIB                                          | PERKHIDMATAN ATAS TALIAN                                  | V TEMPAT KERJA/KILANG            |
|     | Tempat Kerja Diaktifkan:<br><u>SB/12/22/2798</u><br>(NG) SENG BEE SDN BHD | PENDAFTARAN, PEMERIKSAAN,<br>PENGUJIAN DAN<br>DEMBERITAHI | Diluluskan 10                    |
|     | Manu Iltama                                                               | KERJA/LOJI/PROJEK                                         | VAKIT PEKERJAAN                  |
|     | Profil Saya                                                               |                                                           | X Ditolak 1                      |
|     | Frofil Tempat                                                             |                                                           | IN PERKHIDMATAN Belum Dihantar 1 |
|     | Pelaporan<br>Sepanjang ><br>Masa                                          |                                                           | RM Pembayaran 1                  |
|     | SOHELP                                                                    | MYSKUD 2 NOT                                              | IS/SURAT ARAHAN                  |
|     | JKKP12<br>Basic Occupational<br>Health Services                           | MAKLUMAN                                                  | Notis Aktif O                    |
|     | (BOHS)                                                                    |                                                           |                                  |

Langkah 5: Halaman Pemberitahuan Kemalangan, Kejadian Berbahaya dan Penyakit Pekerjaan

1. Klik butang Pemberitahuan Kemalangan.

| E PERKHIDMATAN ATAS TALIAN                                                                                                    |                                                                                            | ∨ Meja Bantuan Log Keluar                      |  |  |
|----------------------------------------------------------------------------------------------------|--------------------------------------------------------------------------------------------|------------------------------------------------|--|--|
| SILA PILIH KATEGORI PERMOHONAN Menu Utama > Pemberitahuan Kemalangan dan Aduan                                                                                                    |                                                                                            |                                                |  |  |
| 0                                                                                                    |                                                                                            | <b>(</b>                                       |  |  |
| Pemberitahuan Kemalangan                                                                                                    | Pemberitahuan Aduan                                                                        | Pemberitahuan Keracunan & Penyakit Pekerjaan   |  |  |
| Berkaitan Pemberitahuan Kemalangan yang melibatkan<br>kematian, atau kecederaan badan yang serius dan<br>menghalang daripada mengikuti pekerjana biasa selama lebih<br>4 hari kalendar (mendapat cuti sakit melebihi 4 hari kalendar)<br>dan kejadian berbahaya | Pemberitahuan aduan hanya berkaitan Keselamatan dan<br>Kesihatan Pekerjaan di tempat kerja | Pemberitahuan Keracunan dan Penyakit Pekerjaan |  |  |
|                                                                                                    |                                                                                            |                                                |  |  |
|                                                                                                    |                                                                                            |                                                |  |  |
|                                                                                                    |                                                                                            |                                                |  |  |
| 2. Pilih butang radio Pemberitahuan Kemalangan (JKKP6).                                                                                                    |                                                                                            |                                                |  |  |

| BIL | PENERANGAN/SKRIN                                                                                                    |
|-----|----------------------------------------------------------------------------------------------------|
|     | Sila Pilih Permohonan Untuk Pemberitahuan Kemalangan ×                                                                                  |
|     | JKKP 6 Pemberitahuan Kemalangan (JKKP 6) (Hanya boleh diisi oleh pihak majikan atau PIC yang dilantik oleh majikan sahaja)              |
|     |                                                                                                    |
|     | SETERUSNYA >                                                                                                    |
|     | 3. Klik butang <b>Seterusnya</b> untuk membuka halaman pengisian Pemberitahuan                                                          |
|     | Kemalangan Pekerjaan (JKKP6).                                                                                                    |
|     | Sila Pilih Permohonan Untuk Pemberitahuan Kemalangan ×                                                                                  |
|     | ЈККР 6                                                                                                    |
|     | <ul> <li>Pemberitahuan Kemalangan (JKKP 6) (Hanya boleh diisi oleh pihak majikan atau PIC yang dilantik oleh majikan sahaja)</li> </ul> |
|     |                                                                                                    |
|     |                                                                                                    |
|     |                                                                                                    |
|     |                                                                                                    |
|     | SETERUSNYA >                                                                                                    |

Ver. 02 (11/03/2025)

## 1.2 Halaman Pelaporan Sepanjang Masa

| BIL        | PENERANGAN/SKRIN                                                                                                    |  |  |
|------------|----------------------------------------------------------------------------------------------------|--|--|
| Langkah 1: | URL Sistem                                                                                                    |  |  |
|            | 1. Masukkan URL berikut pada alamat <i>browser</i> :                                                                                                    |  |  |
|            | https://mykkp.dosh.gov.my/                                                                                                    |  |  |
|            |                                                                                                    |  |  |
|            | МуККР × +                                                                                                    |  |  |
|            | → C = mykkp.dosh.gov.my/myKKP/#/home                                                                                                    |  |  |
|            |                                                                                                    |  |  |
| Langkah 2: | Log Masuk MyKKP                                                                                                    |  |  |
|            | 1. Skrin Halaman Utama MyKKP akan dipaparkan.                                                                                                    |  |  |
|            | 2. Klik butang menu Log Masuk seperti gambar rajah di bawah.                                                                                                    |  |  |
|            |                                                                                                    |  |  |
|            | ERAKAN D'K/ORANG TERLATIH BEHAKAN D'K/ORANG TERLATIH BEHAKAN PYK INFOGRAM HUBUNGI KANI NEJA BANTUAN FAQ PENDAFTARAN LOO MABUK                                                      |  |  |
|            | KERJA DI 🛬 时 🦟 💦                                                                                                    |  |  |
|            |                                                                                                    |  |  |
|            |                                                                                                    |  |  |
|            | Pengenalan kepada peraturan baharu yang akan dikuatkuasakan bersama AKKP (Pindaan) 2022                                                                                            |  |  |
|            |                                                                                                    |  |  |
|            | PENGENALAN MyKXP merupakan kemudahan atas talian yang disediakan oleh JKXP kepada penggunanya. Daftarlah sekarang supaya anda dapat menikmati kemudahan-kemudahan seperti dibawah: |  |  |
|            |                                                                                                    |  |  |
|            |                                                                                                    |  |  |
| Langkah 3: | Paparan Log Masuk MyKKP                                                                                                    |  |  |
|            | 1. Skrin <b>Log Masuk</b> akan dipaparkan.                                                                                                    |  |  |
|            | 2. Masukkan maklumat berikut untuk log masuk ke sistem:                                                                                                    |  |  |
|            | ID Pengguna                                                                                                    |  |  |
|            | Kata Laluan                                                                                                    |  |  |
|            | 3. Klik butang <b>Log Masuk.</b>                                                                                                    |  |  |

| BIL        | PENERANGAN/SKRIN                                                                                                    |                                                                          |  |
|------------|----------------------------------------------------------------------------------------------------|--------------------------------------------------------------------------|--|
|            |                                                                                                    |                                                                          |  |
| Langkah 4: | Laman Menu Utama<br>1. Laman Menu Utama akan dipaparkan seperti di bawah.<br>*Nota: Pastikan modul yang dipilih adalah Tempat Kerja/Kilan<br>modul.<br>PERKHIDMATAN ATAS TALIAN<br>PENDAFTARAN, PEMERIKSAAN;<br>PENDAFTARAN, PEMERIKSAAN;<br>PENDAFTARAN, PEMERIKSAAN;<br>PEMBERITAHUAN KEMALANGAN,<br>PEMBERITAHUAN KEMALANGAN,<br>PEMBERITAHUAN KEMALANGAN KEMALANGAN,<br>PEMBERITAHUAN KEMALANGAN KEMALANGAN,<br>PEMBERITAHUAN KEMALANGAN KEMALANGAN KEMALANGAN KEMALANGAN KEMALANGAN KEMALANGAN KEMALANGAN KEMALANGAN KEMALANGAN KEMALANGAN KEMALANGAN KEMALANGAN KEMALANGAN KEMALANGAN KEMALANGAN KEMALANGAN KEMALANGAN KEMALAN | g pada <i>dropdown</i> pilihan jenis                                     |  |
|            | <ol> <li>Klik butang menu Pelaporan Sepanjang Masa dan pilih</li> <li>МуККР</li></ol>                                                                                                    | Ditolak 1<br>menu <b>Majikan (PATK L1).</b><br>V Meja Bantuan Log Keluar |  |
|            | AISHAH HUMAIRAQ<br>Tempat Kerja Diaktifkan:<br>SL/23/01/195422<br>ISD MEDITECH SDN BHD                                                                                                    | AN AM KIT AND Constraints Sedang Diproses 0                              |  |
|            | Menu Utama         Profil Saya         Profil Tampat         Kerja         V Senarai Permohonan                                                                                                    | AN Ditolak 5                                                             |  |
|            | Pelaporan       Majikan (PATK L1)         Majikan (PATK L1)       MYSKUD         SoheLP       MAKLUMAN                                                                                                    | AN Pembayaran O                                                          |  |

| BIL        | PENERANGAN/SKRIN                                                                                                    |                                             |  |
|------------|----------------------------------------------------------------------------------------------------|---------------------------------------------|--|
|            | *Nota: Modul Pelaporan Sepanjang Masa hanya boleh dilakukan oleh Wakil Majikan                                           |                                             |  |
|            | (PATK Tahap 1) bagi tempat kerja yang telah didaftarkan di dalam sistem MyKKP.                                           |                                             |  |
| Langkah 5: | Halaman Pelaporan Sepanjang Masa                                                                                         |                                             |  |
|            | 1. Halaman Pelaporan Sepanjang Masa akan dipaparkan.                                                                     |                                             |  |
|            | 2. Klik butang Tukar Profil Tahun untuk menukar profil tahun Pelaporan                                                   | Sepanjang                                   |  |
|            | Masa.                                                                                                    |                                             |  |
|            | E PELAPORAN KEMALANGAN DAN PENYAKIT PEKERJAAN                                                                            | <ul> <li>Meja Bantuan Log Keluar</li> </ul> |  |
|            | Profil Tahun 2025                                                                                                    | Tempoh Hantar : 385<br>Hari Lagi            |  |
|            | Kategori Carian                                                                                                    | Profil Tahun                                |  |
|            |                                                                                                    | 2025                                        |  |
|            | PELAPORAN BARU - JKKP6,7 DAN 8 Items per page: 10 *                                                                      | pada tahun 2025                             |  |
|            | KEMALANGAN PEKERJAAN     KERACUNAN DAN PENYAKIT PEKERJAAN     KEJADIAN BERBAHAYA     RUMUSAN       JKKP8     BUKAN JKKP8 | Bilangan hari bekerja                       |  |
|            | BIL TARIKH MAKLUMAT MANGSA KILASIFIKASI BIL HARI<br>ITDAK NO.RUJUKAN JKKP6 NO. PELAPORAN JKKP<br>BEKERJA                 | 0                                           |  |
|            | Tiada maklumat ditemuil                                                                                                  | Jumlah jam bekerja<br>dalam sehari          |  |
|            |                                                                                                    | 0                                           |  |
|            |                                                                                                    | Jumlah jam bekerja<br>dalam setahun         |  |
|            | 3. Pilih tahun yang dikehendaki dan klik butang Pilih.                                                                   |                                             |  |
|            | Profil Tahun JKKP 8                                                                                                    |                                             |  |
|            | Sila Pilih Tahun                                                                                                    |                                             |  |
|            | 0 2025                                                                                                    |                                             |  |
|            | • 2024                                                                                                    |                                             |  |
|            | TUTUP PILIH                                                                                                    |                                             |  |
|            |                                                                                                    |                                             |  |
| Langkah 6: | Membuat Pemberitahuan Kemalangan Pekerjaan (JKKP6)                                                                       |                                             |  |
|            | 1. Klik butang <b>Pelaporan Baru – JKKP6, 7 Dan 8.</b>                                                                   |                                             |  |
|            | PELAPORAN BARU - JKKP6,7 DAN 8                                                                                           |                                             |  |
|            | 2. Pilih <b>Jenis Pelaporan</b> dan klik butang <b>OK.</b>                                                               |                                             |  |

Ver. 02 (11/03/2025)

| BIL | PENERANGAN/SKRIN |                                      |                                       |            |
|-----|------------------|--------------------------------------|---------------------------------------|------------|
|     |                  | PILIH PELAPORAN BARU                 |                                       |            |
|     |                  | Jenis Pelaporan *<br>Jenis Pelaporan |                                       | -          |
|     |                  |                                      | Jenis Pelaporan *                     |            |
|     |                  |                                      | 🔿 Kemalangan Pekerjaan                |            |
|     |                  |                                      | O Keracunan dan Penyakit<br>Pekerjaan |            |
|     |                  |                                      | 🔿 Kejadian Berbahaya                  |            |
|     |                  |                                      | CANCEL OK                             |            |
|     |                  |                                      |                                       |            |
|     |                  | титир                                |                                       | SETERUSNYA |

\**Nota*: Pilih butang radio **Kemalangan Pekerjaan** atau **Kejadian Berbahaya** untuk mengisi pemberitahuan Kemalangan Pekerjaan (JKKP6).

- 3. Isi maklumat yang diperlukan.
- 4. Tekan butang Seterusnya untuk ke halaman pengisian pemberitahuan JKKP6.

| PILIH PELAPORAN BARU                                                    |            |
|-------------------------------------------------------------------------|------------|
| Jenis Pelaporan *<br>Kemalangan Pekerjaan                               | •          |
| Klasifikasi Komalangan *<br>Kecederaan badan yang serius (Table 4 OSHA) | •          |
|                                                                         |            |
|                                                                         |            |
|                                                                         |            |
| TUTUP                                                                   | SETERUSNYA |

JABATAN KESELAMATAN DAN KESIHATAN PEKERJAAN (JKKP)

Manual Pengguna – JKKP6 dan JKKP9

Ver. 02 (11/03/2025)

# 2. PENGISIAN PEMBERITAHUAN KEMALANGAN (JKKP6)

| BIL        | PENERANGAN/SKRIN                                                                                                    |
|------------|----------------------------------------------------------------------------------------------------|
| Langkah 1: | Tab Semakan Pemberitahuan Terdahulu                                                                                                    |
|            | 1. Halaman Tab Semakan Pemberitahuan Terdahulu akan dipaparkan.                                                                                                    |
|            | Pemberitahuan Kemalangan - JKKP6<br>(Hanya boleh diisi oleh majikan atau wakil majikan sahaja)                                                                                               |
|            | Semakan Pemberitahuan Terdahulu     2     Maklumat Pemberitahu     3     Orang Yang Terlibat     4     Maklumat Kemalangan                                                                   |
|            | Pemberitahu boleh meneruskan pemberitahuan jika tiada semakan yang diperlukan. No. Kad Pengenalan/Passport No. Kad Pengenalan/Passport                                                       |
|            | Tarikh Kejadian                                                                                                    |
|            | Semakan                                                                                                    |
|            | Seterusnya                                                                                                    |
|            | Hak Cipta o 2016 Jabatan Keselamatan dan Kesihatan Pekerjaan Malaysia Support   Terms of use   Privacy Policy                                                                                |
|            | 2. Isi maklumat pada medan No. Kad Pengenalan dan Tarikh Kejadian.                                                                                                    |
|            | 3. Tekan butang Semakan untuk membuat semakan duplikasi kes JKKP6.                                                                                                    |
|            | Semakan                                                                                                    |
|            | 4. Pop-up Semakan Duplikasi akan memaparkan maklumat JKKP6 yang telah wujud.                                                                                                    |
|            | SEMAKAN DUPLIKASI                                                                                                    |
|            | Semakan Duplikasi berdasarkan kriteria berikut:<br>No. Kad Pengenalan: 950115019087<br>Tarikh Kejadian: 26/09/2024                                                                           |
|            | BIL     NO. RUJUKAN     NAMA (ORANG YANG TERLIBAT)     NAMA PEMBERITAHU     TARIKH PERMOHONAN       1     1H/5KEM/25/05064     AHMAD HAMIDI     NURUL EAFIKAH BINTI MOHD ADIB     21/02/2025 |
|            |                                                                                                    |
|            | Tutup                                                                                                    |
|            |                                                                                                    |
|            | *Nota: Maklumat JKKP6 hanya akan dipaparkan jika terdapat semakan duplikasi berdasarkan                                                                                                    |
|            | No. Kad Pengenalan dan Tarikh Kejadian yang diisi.                                                                                                    |

5. Tekan butang Seterusnya untuk memaparkan tab seterusnya.

Ver. 02 (11/03/2025)

| BIL        | PENERANGAN/SKRIN                                                                                                    |
|------------|----------------------------------------------------------------------------------------------------|
| Langkah 2: | Tab Maklumat Pemberitahu                                                                                                    |
|            | 1. Halaman <b>Tab Maklumat Pemberitahu</b> akan dipaparkan.                                                                    |
|            |                                                                                                    |
|            | Pemberitahuan Kemalangan - JKKP6 MYKKP - PEMBERITAHUAN KEMALANGAN (Hanya boleh dijisi oleh majikan atau wakil majikan sahaja)  |
|            |                                                                                                    |
|            | Semakan Pemberitahuan Terdahulu         Z Maklumat Pemberitahu         3 Orang Yang Terlibat         4 Maklumat Kemaliangan    |
|            | ## MAKLUMAT PEMBERITAHU                                                                                                    |
|            | Nama No.ROC                                                                                                    |
|            | NURUL FAEIKAH BINTI MOHD ADIB No.ROC                                                                                           |
|            | No Pendaftaran JKKP <i>"Jika ada</i> Jawatan                                                                                   |
|            | No Pendaltaran JKKP Sektor Industri                                                                                            |
|            | Carian v                                                                                                    |
|            | Nama Organisaisi Kod Klasifikasi Industri                                                                                      |
|            | * Alamat Organisasi                                                                                                    |
|            | Alamat Organisasi NURUL FAEIKAH BINTI MOHD ADIB                                                                                |
|            | · · · ·                                                                                                    |
|            | 2 lei maldumat vang diparlukan                                                                                                 |
|            | 2. Isi maklumat yang dipenukan.                                                                                                |
|            | 3. Tekan butang <b>Seterusnya</b> untuk memaparkan tab seterusnya.                                                             |
|            |                                                                                                    |
| Langkah 3: | Tab Orang Yang Terlibat                                                                                                    |
| -          |                                                                                                    |
|            | 1. Halaman lab Orang Yang lerlibat akan dipaparkan.                                                                            |
|            |                                                                                                    |
|            | Pemberitahuan Kemalangan - JKKP6 MYKKP = PEMBERITAHUAN KEMALANGAN (Hanya holeh dijisi oleh majikan satau wakil majikan sabaja) |
|            | (Thanya bolen diisi olen majikan atau waki majikan sanaja)                                                                     |
|            |                                                                                                    |
|            | Z Maklumat Pemberitahu 3 Orang Yang Terlibat 4 Maklumat Kemalangan 5 Lampiran 6 Perakuan                                       |
|            | * Warranesara                                                                                                    |
|            | Tarikh Lahir<br>(ila nilih tahun taratas tarlahih dahulu sekiranya tahun yang dingini tidak dinanarkan dan buat<br>Malaysia    |
|            | pilihan semula) Bangsa                                                                                                    |
|            | E 12/01/1992 Melayu                                                                                                    |
|            | Umur * Jenis Pekerjaan                                                                                                    |
|            | ARMEDFORCES                                                                                                    |
|            | Jantina Seth Levis Defension                                                                                                   |
|            | Perempuan v Sub Jenis Ferenjaan PERSONNELOF OTHER RANKS (RMAF) v                                                               |
|            | * Status Pekerjaan                                                                                                    |
|            | Tarikh Mula bekerja Orang Awam                                                                                                 |
|            | (Sila pilih tahun teratas terlebih dahulu, sekiranya tahun yang diingini tidak dipaparkan dan buat<br>pilihan semula)          |
|            | 2 Isi maklumat yang diperlukan                                                                                                 |
|            |                                                                                                    |
|            | 3. Tekan butang Seterusnya untuk memaparkan tab seterusnya.                                                                    |
|            | *Nota: Kes JKKP6 akan dipaparkan pada halaman Pelaporan Sepanjang Masa tempat kerja                                            |

mengikut Organisasi yang Terlibat (Mangsa).

| BIL        | PENERANGAN/SKRIN                                                                                                    |
|------------|----------------------------------------------------------------------------------------------------|
| Langkah 4: | Tab Maklumat Kemalangan                                                                                                    |
|            | 1. Halaman <b>Tab Maklumat Kemalangan</b> akan dipaparkan.                                                                         |
|            |                                                                                                    |
|            | Pemberitahuan Kemalangan - JKKP6 (Hanya boleh diisi oleh majikan atau wakil majikan sahaja)                                        |
|            |                                                                                                    |
|            | 2 Maklumat Pemberitahu 3 Orang Yang Terlibat 4 Maklumat Kemalangan 5 Lampiran 6 Perakuan                                           |
|            | ## MAKLUMAT KEJADIAN KEMALANGAN                                                                                                    |
|            | Alamat Kejadian sama seperti Alamat Organisasi Mangsa?                                                                             |
|            | * Tempat Kejadian ( <i>Cth:Bangunan A, Jalan raya</i> ) Alamat Kejadian                                                            |
|            | JALAN KAYA 1 MENARA OXFORD                                                                                                    |
|            | Tarikh Kejadian         Poskod           Image: 19/12/2024         Poskod                                                          |
|            | * Masa Kejadian Bandar                                                                                                    |
|            | Masa Kejadian Bandar                                                                                                    |
|            | Negeri                                                                                                    |
|            | 2. Isi maklumat yang diperlukan.                                                                                                   |
|            | 3 Tekan butang <b>Seterusnya</b> untuk memanarkan tah seterusnya                                                                   |
|            | 5. Tekan butang <b>Seterusnya</b> untuk memaparkan tab seterusnya.                                                                 |
|            | *Nota:                                                                                                    |
|            | a) Kes kemalangan JKKP6 akan dikategorikan mengikut profil tahun pelaporan                                                         |
|            | sepanjang masa berdasarkan tarikh kejadian yang dipilih.                                                                           |
|            | b) Kes kemalangan akan disiasat oleh JKKP Negeri berdasarkan alamat tempat kejadian.                                               |
| Langkah 5: | Tab Lampiran                                                                                                    |
|            | 1. Halaman <b>Tab Lampiran</b> akan dipaparkan.                                                                                    |
|            | Pemberitahuan Kemalangan - JKKP6<br>(Hanya boleh diisi oleh majikan atau wakil majikan sahaja)                                     |
|            | 2 Maklumat Pemberitahu 3 Orang Yang Terlibat 4 Maklumat Kemalangan 5 Lampiran 6 Perakuan                                           |
|            | * Sila klik pada senarai di bawah untuk memuatnaik lampiran maklumat yang berkaitan                                                |
|            | Jenis lampiran yang boleh dimuatnaik adalah berbentuk PDF dan JPG (Cth:Gambar Kematangan, Lakaran Kemalangan)<br>Lampiran Maklumat |
|            | Keterangan Muat Naik<br>Dokumen Syarat Bil. Fail                                                                                   |
|            | 1 Lampiran yang berkaitan (PDF dan JPG)                                                                                            |
|            |                                                                                                    |
|            |                                                                                                    |
|            |                                                                                                    |
|            |                                                                                                    |
|            |                                                                                                    |

| BIL        | PENERANGAN/SKRIN                                                                              |
|------------|-----------------------------------------------------------------------------------------------|
|            | 2. Muat naik lampiran yang berkaitan.                                                         |
|            | 3. Tekan butang Seterusnya untuk memaparkan tab seterusnya.                                   |
| Langkah 6: | Tab Perakuan                                                                                  |
|            | 1. Halaman <b>Tab Perakuan</b> akan dipaparkan.                                               |
|            | <image/>                                                                                      |
| Langkah 7: | Halaman Pelaporan Sepaniang Masa                                                              |
| Langian    | 1. Klik butang menu <b>Pelaporan Sepanjang Masa</b> dan pilih menu <b>Maiikan (PATK L1)</b> . |

Ver. 02 (11/03/2025)

| L |                                                    |                                                             |                                      |                           |
|---|----------------------------------------------------|-------------------------------------------------------------|--------------------------------------|---------------------------|
|   | MyKKP                                              |                                                             |                                      | ✓ Meja Bantuan Log Kelua  |
|   | AISHAH HUMAIRAQ                                    | PERKHIDMATAN ATAS TALIAN                                    |                                      | V TEMPAT KERJA/KILANG     |
|   | Tempat Kerja Diaktifkan:<br><u>SL/23/01/195422</u> | PENDAFTARAN,<br>PEMERIKSAAN, PENGUJIAN<br>DAN DEMBERITAHUAN | PEMBERITAHUAN<br>KEMALANGAN KEJADIAN | Diluluskan 8              |
|   | ISD MEDITECH SDN BHD                               | TEMPAT<br>KERJA/LOJI/PROJEK<br>PEMBINAAN                    | BERBAHAYA DAN PENYAKIT<br>PEKERJAAN  | Sedang Diproses         O |
|   | Menu Utama                                         |                                                             |                                      | X Ditolak 5               |
|   | Profil Tempat                                      | PENGAKTIFAN TEMPAT<br>KERJA (PATK)                          | 😩 LAIN-LAIN PERKHIDMATAN             | Belum Dihantar <b>O</b>   |
|   | 🖍 Senarai Permohonan                               |                                                             |                                      | PH Rembayaran 0           |
|   | Pelaporan<br>Sepanjang V                           | MYSKUD                                                      | NOTIS/SURAT ARAHAN                   |                           |
|   | Majikan (PATK L1)                                  |                                                             | U                                    | Surat Menyurat 1          |
|   |                                                    | MARTIMAN                                                    |                                      | Notis Aktif O             |
|   | <b>/</b> JKKP12                                    | MAKLUMAN                                                    |                                      | Notis Aktir U             |

\**Nota*: Modul Pelaporan Sepanjang Masa hanya boleh dilakukan oleh **Wakil PATK Tahap 1** bagi tempat kerja yang telah didaftarkan di dalam sistem MyKKP.

## Senarai Kemalangan Pekerjaan (JKKP6)

- 1. Halaman Pelaporan Sepanjang Masa akan dipaparkan.
- Klik butang Tukar Profil Tahun untuk menukar profil tahun Pelaporan Sepanjang Masa.

| PELAPORAN KEMALANGAN DAN PENYAKIT PEKERJAAN                                                             | ∨ Meja Bantuan Log Keluar                 |
|----------------------------------------------------------------------------------------------------|-------------------------------------------|
| Profil Tahun 2025                                                                                       | Tempoh Hantar : 385<br>Hari Lagi          |
| Kategori Carian                                                                                         | Profil Tahun                              |
| No Rujukan 👻 Q. Carian Q                                                                                | 2025                                      |
| PELAPORAN BARU - JKKP6,7 DAN 8                                                                          | Purata tahunan pekerja<br>pada tahun 2025 |
| KEMALANGAN PEKERJAAN KERACUNAN DAN PENYAKIT PEKERJAAN KEJADIAN BERBAHAYA RUMUSAN                        | 0                                         |
| JKKP8 BUKAN JKKP8                                                                                       | Bilangan hari bekerja<br>dalam setahun    |
| BIL TARIKH MAKLUMAT MANGSA KLASIFIKASI BIL HARI<br>TIDAK NO.RUJUKAN JKKP6 NO. PELAPORAN JKKP<br>BEKERJA | 0                                         |
| Tiada maklumat ditemuil                                                                                 | Jumlah jam bekerja<br>dalam sehari        |
| det < Page 0 of 0 > ▶▶ 0 of 0 out of 0                                                                  | 0                                         |
|                                                                                                    | Jumlah jam bekerja<br>dalam setahun       |

3. Pilih tahun yang dikehendaki dan klik butang Pilih.

Ver. 02 (11/03/2025)

| BIL |               | PENERANGAN/SKRIN                    |   |
|-----|---------------|-------------------------------------|---|
|     |               | Profil Tahun JKKP 8                 |   |
|     |               | Sila Pilih Tahun                    | _ |
|     |               | O 2025                              |   |
|     |               | 2024                                |   |
|     |               | TUTUP PILIH                         |   |
|     | 4. Klik butan | g Tab <b>Kemalangan Pekerjaan</b> . |   |

5. Pemberitahuan Kemalangan Pekerjaan (JKKP6) yang telah dihantar oleh pemohon akan dipaparkan pada **Tab Kemalangan Pekerjaan**.

| PELAPORAN KEMALANGAN DA                  | N PENYAKIT PEKER            | JAAN                          |                  |                    |                      | ❤ Meja Bantuan 🛛 Log Keluar               |
|------------------------------------------|-----------------------------|-------------------------------|------------------|--------------------|----------------------|-------------------------------------------|
| Profil Tahun 2024                        | TUKAR PROFIL TAH            | IUN                           |                  |                    |                      | HANTAR PERAKUAN<br>JKKP8                  |
| Kategori                                 | Carian                      |                               |                  |                    |                      | Tempoh Hantar : 20 Hari<br>Lagi           |
| No Rujukan 👻                             | <b>Q</b> Carian             |                               |                  |                    | ٩                    | KEMASKINI PROFIL<br>TAHUN                 |
| PELAPORAN BARU - JKKP6,7 DAN 8           |                             |                               |                  |                    | items per page: 10 👻 | Profil Tahun                              |
| KEMALANGAN PEKERJAAN                     | KERACUNAN                   | DAN PENYAKI                   | T PEKERJAAN      | KEJADIAN BERBAHAYA | RUMUSAN              | 2024                                      |
| JKKPB BUKAN JKKPB                        |                             |                               |                  |                    |                      | Purata tahunan pekerja<br>pada tahun 2024 |
| BIL TARIKH MAKLUMAT MANGS                | A KLASIFIKASI<br>KEMALANGAN | BIL. HARI<br>TIDAK<br>BEKERJA |                  |                    |                      | 0                                         |
| 1 10/12/2024 Ronaldo Jr.<br>068921233123 | Maut                        | 6000                          | PP/SKEM/25/03847 | PP/JKKP9/25/00004  | JKKP9 BUTIRAN        | Bilangan hari bekerja<br>dalam setahun    |
| 2 29/10/2024 Juan Saul<br>55672781222    | Tanpa Hilang<br>Upaya Kekal | 4                             | PP/SKEM/25/03846 | PP/JKKP9/25/00001  | JKKP9 BUTIRAN        | 0                                         |

\***Nota:** Kes JKKP6 akan dipaparkan pada halaman Pelaporan Sepanjang Masa berdasarkan tempat kerja mangsa.

 Jika kes JKKP6 yang dihantar adalah Kejadian Berbahaya, tekan butang Tab Kejadian Berbahaya untuk semak maklumat kejadian berbahaya yang dihantar.

Ver. 02 (11/03/2025)

| KEMALANGAN PEKERJAAN       KERACUNAN DAN PENYAKIT PEKERJAAN       KEJADIAN BERBAHAYA       RUMUSAN         JKKPB       BUKAN JKKPB       BUKAN JKKPB       BIL HARI       NO. PELAPORAN JKKP6       NO. PELAPORAN JKKP6       NO. PE                                                                                                    | PELAPORAN BARU - JKKP6,7 DAN 8                                                 |                                                                                                 | Items per page: 10 |  |  |  |
|----------------------------------------------------------------------------------------------------|--------------------------------------------------------------------------------|-------------------------------------------------------------------------------------------------|--------------------|--|--|--|
| JKKP8       BUKAN JKKP8         BIL       TARIKH<br>KEJADIAN       JENIS KEJADIAN BERBAHAYA       SUB JENIS KEJADIAN       BIL HARI<br>TIDAK<br>BERBAHAYA       NO. PELAPORAN JKKP6       NO. PELAPORAN JKKP6       NO. PELAPORAN JKKP6         1       25/10/2024       DANGEROUS OCCURRENCES<br>WHICH ARE NOTIFIABLE<br>WHEREVER THEY OCCUR       Lifting machinery, etc       6000       JH/SKEM/25/05065       -       JKKP9       BUTIRAN                                                                                                    | KEMALANGAN PEKERJAAN                                                           | KERACUNAN DAN PENYAKIT PEKERJAAN KEJADIAN BERBA                                                 | AHAYA RUMUSAN      |  |  |  |
| BIL       TARIKH<br>KEJADIAN       JENIS KEJADIAN BERBAHAYA       SUB JENIS KEJADIAN<br>BERBAHAYA       BIL HARI<br>TIDAK<br>BERBAHAYA       NO. PELAPORAN JKKP6       NO. PELAPORAN JKKP6       NO. PELAPORAN JKKP6         1       25/10/2024       DANGEROUS OCCURRENCES<br>WHICH ARE NOTIFIABLE<br>WHEREVER THEY OCCUR       Lifting machinery, etc       6000       JH/SKEM/25/05065       -       JKKP9       BUTIRAN                                                                                                    | JKKP8 BUKAN JKKP8                                                              |                                                                                                 |                    |  |  |  |
| 1       25/10/2024       DANGEROUS OCCURRENCES WHICH ARE NOTIFIABLE WHEREVER THEY OCCUR       Lifting machinery, etc.       6000       JH/SKEM/25/05065       -       JKKP9       BUTIRAN         Image: State of the state of the state of the | BIL TARIKH<br>BIL KEJADIAN JENIS KEJADIAN BERBAH                               | AYA SUB JENIS KEJADIAN BIL HARI<br>AYA BERBAHAYA TIDAK NO. PELAPORAN JKKP6 NO. PELAP<br>BEKERJA | PORAN JKKP         |  |  |  |
| ✓ < Page 1 of 1 > ►► 1-1 out of                                                                                                    | DANGEROUS OCCURREN<br>1 25/10/2024 WHICH ARE NOTIFIABLE<br>WHEREVER THEY OCCUR | CES<br>Lifting machinery, etc 6000 JH/SKEM/25/05065 -                                           | JKKP9 BUTIRAN      |  |  |  |
|                                                                                                    |                                                                                | < < Page1of1 > 🕨                                                                                | 1 - 1 out of       |  |  |  |

1. Klik butang **Butiran** untuk melihat maklumat JKKP6 yang telah dihantar.

| ЭКК | KEMALANGAI<br>P8 BUKAN 3 | N PEKERJAAN                 | KERACUNAN I                 | )AN PENYAKIT                  | PEKERJAAN        | KEJADIAN BERBAHAYA | RUMUSAN       |
|-----|--------------------------|-----------------------------|-----------------------------|-------------------------------|------------------|--------------------|---------------|
| BIL | tarikh<br>Kejadian       | MAKLUMAT MANGSA             | KLASIFIKASI<br>KEMALANGAN   | BIL. HARI<br>TIDAK<br>BEKERJA | NO.RUJUKAN JKKP6 | NO. PELAPORAN JKKP |               |
| 1   | 10/12/2024               | Ronaldo Jr.<br>068921233123 | Maut                        | 6000                          | PP/SKEM/25/03847 | PP/JKKP9/25/00004  | JKKP9 BUTIRAN |
| 2   | 29/10/2024               | Juan Saul<br>55672781222    | Tanpa Hilang<br>Upaya Kekal | 4                             | PP/SKEM/25/03846 | PP/JKKP9/25/00001  | JKKP9 BUTIRAN |

\**Nota*: Maklumat JKKP6 akan memaparkan data yang diisi oleh pemohon, tetapi ia akan dikemaskini berdasarkan keputusan Pegawai Siasatan JKKP Negeri setelah pemberitahuan kemalangan selesai diproses.

Ver. 02 (11/03/2025)

## 3. PENGISIAN JKKP9

| Langkah 1: Me | engisi Maklur<br>1. Pada ma<br>JKKP9 u<br>PELAPORAN BARU - 2 | mat JKKP9<br>klumat pem<br>ntuk mengis      | iberitahua<br>si maklum   | an kema<br>nat JKKP           | alangan (JKKF<br>9. | 26) yang telah diha      | antar, klik butang   |
|---------------|--------------------------------------------------------------|---------------------------------------------|---------------------------|-------------------------------|---------------------|--------------------------|----------------------|
| ſ             | 1. Pada ma<br>JKKP9 u<br>PELAPORAN BARU - 3                  | klumat pem<br>ntuk mengis<br>IKKP6,7 DAN 8  | iberitahua<br>si maklum   | an kema<br>nat JKKP           | alangan (JKKF<br>9. | 96) yang telah diha      | antar, klik butang   |
| ſ             | JKKP9 u                                                      | ntuk mengis                                 | si maklum                 | nat JKKP                      | 9.                  |                          |                      |
| ו             | PELAPORAN BARU - 3                                           | IKKP6,7 DAN 8                               |                           |                               |                     |                          |                      |
|               | KEMALANGAN F                                                 |                                             |                           |                               |                     |                          | Items per page: 10 💌 |
|               |                                                              | PEKERJAAN                                   | KERACUNAN                 | DAN PENYAKIT                  | PEKERJAAN           | KEJADIAN BERBAHAYA       | RUMUSAN              |
|               | JKKP8 BUKAN JK                                               | KP8                                         |                           |                               |                     |                          |                      |
|               | BIL TARIKH<br>KEJADIAN                                       | MAKLUMAT MANGSA                             | KLASIFIKASI<br>KEMALANGAN | BIL. HARI<br>TIDAK<br>BEKERJA | NO.RUJUKAN JKKP6    | NO. PELAPORAN JKKP       |                      |
|               | 1 28/12/2024                                                 | SITI AMIRAH<br>800101014568                 | Hilang Upaya<br>Kekal     | -                             | JH/SKEM/25/05071    | · [                      | JKKP9 BUTIRAN        |
|               | 2 19/12/2024                                                 | AMINAH BINTI ABDUL<br>RAZAK<br>920112016788 | Hilang Upaya<br>Kekal     | 231                           | JH/SKEM/25/05070    | JH/JKKP9/25/00009        | JKKP9 BUTIRAN        |
| *N            | lota:                                                        |                                             |                           |                               |                     |                          |                      |
|               | a) Pemoho                                                    | n boleh mei                                 | ngisi mak                 | lumat JI                      | KP9 pada <b>Ta</b>  | ab Kemalangan P          | ekerjaan – JKKP8     |
|               | berdasar                                                     | kan klasifika                               | asi kemala                | angan y                       | ang dipilih da      | alam JKKP6.              |                      |
|               | b) Pengisia                                                  | n JKKP9 bol                                 | eh dilakul                | kan bag                       | i jenis klasifik    | asi kemalangan se        | eperti berikut:      |
|               | i. N                                                         | Лаut                                        |                           |                               |                     |                          |                      |
|               | ii. T                                                        | anpa Hilano                                 | g Upaya k                 | (ekal (Tł                     | HUK)                |                          |                      |
|               | iii. F                                                       | lilang Upaya                                | a Kekal (H                | IUK)                          |                     |                          |                      |
|               | iv. K                                                        | Cejadian Ber                                | bahava                    | ,                             |                     |                          |                      |
|               | c) Pemoho                                                    | n <b>tidak</b> bole                         | eh menais                 | si maklu                      | mat JKKP9 ba        | agi kes JKKP6 vang       | a telah              |
|               | diklasifil                                                   | kasikan seb                                 | agai Kes                  | Duplik                        | asi atau Buka       | an Kemalangan P          | <b>ekeriaan</b> oleh |
|               | Pegawai                                                      | Siasatan JK                                 | KP Neaer                  | <b>-</b>                      |                     |                          |                      |
|               | d) Untuk m                                                   | enaisi IKKP                                 | ) hani Kei                | adian B                       | erhahava klil       | k hutang <b>tah Koja</b> | dian Berhahava       |
|               | dan sete                                                     | rusnya klik k                               |                           |                               |                     |                          | alan berbunuyu       |
|               | uan sele                                                     | rushya kiik l                               |                           | AAF <i>9</i> .                |                     |                          |                      |

| BIL        | PENERANGAN/SKRIN                                                                                                    |
|------------|----------------------------------------------------------------------------------------------------|
|            | KEMALANGAN PEKERJAAN KERACUNAN DAN PENYAKIT PEKERJAAN KEJADIAN BERBAHAYA RUMUSAN                                                                             |
|            |                                                                                                    |
|            | BIL HARI<br>BIL KEJADIAN JENIS KEJADIAN BERBAHAYA SUB JENIS KEJADIAN BERBAHAYA<br>BERBAHAYA BEKERJA<br>BEKERJA                                               |
|            | 1 25/10/2024 DANGEROUS OCCURRENCES<br>WHICH ARE NOTIFIABLE Lifting machinery, etc 6000 JH/SKEM/25/05065 -                                                    |
|            | A A Page 1 of 1 > >> 1 - 1 out of 1                                                                                                    |
| Langkah 2: | Tab Orang Yang Terlibat                                                                                                    |
|            | 1. Halaman Tab Semakan Pemberitahuan Terdahulu akan dipaparkan.                                                                                              |
|            | JKKP 9 Pelaporan Kemalangan Pekerjaan                                                                                                    |
|            | ORAND YAND TERLIBAT BUTIR-BUTIR KEMALANDAN PERAKUAN                                                                                                    |
|            | Orang Yang Terlibat (Mangsa)                                                                                                    |
|            | Nama * MUHAMMAD ALIF BIN HAKIMI No Kad Pengenalan/Pasapot * 790405014367                                                                                     |
|            | Tank Lake*         Umor*           05/04/1979         45                                                                                                    |
|            | Malavsia<br>MALAYSIA<br>Berges *<br>MELAYU                                                                                                    |
|            | Jantas * <ul> <li>Lelaki</li> <li>Perempuan</li> </ul>                                                                                                    |
|            | Junia Pakerjaka*         Sub Junia Pakerjaka*           SERVICE AND SALES WORKERS         *                                                                  |
|            | Status Pekerjan * * Pekerja *                                                                                                    |
|            | 2. Isi maklumat yang diperlukan.                                                                                                    |
|            | 3. Tekan butang Seterusnya untuk memaparkan tab seterusnya.                                                                                                  |
| Langkah 3: | Tab Butir-butir Kemalangan                                                                                                    |
|            | 1. Halaman Tab Butir-butir Kemalangan akan dipaparkan.                                                                                                    |
|            | JKKP 9 Pelaporan Kemalangan Pekerjaan                                                                                                    |
|            | ORANG YANG TERLIBAT BUTIR-BUTIR KEMALANGAN PERAKUAN                                                                                                    |
|            | BUTIR-BUTIR KEMALANGAN                                                                                                    |
|            | Bahagin anggota tercedera '<br>Lower limb * Foot (except toes alone) *                                                                                       |
|            | Dans Kenatargan *     Bub Jans Kenatargan *       Caught in or between objects          Caught in an object                                                  |
|            | Janis Keedersan* CONCUSSIONS AND OTHER INTERNAL INJURIES.INCLUDES, UNLESS FRACTURES ARE INVOLVED, ALL INTERNAL CONTUSIONS, HAEMC Agen pernyetable Keedersan* |
|            | Other agencies, not elsewhere classified    Other agencies, not elsewhere classified                                                                         |
|            | Proc Utana * Indequate Leadership and Supervisen *                                                                                                    |
|            | Purca Pendareng * Giving inadequate policy, procedure, practices or guidelines                                                                               |

| BIL        | PENERANGAN/SKRIN                                                                           |
|------------|--------------------------------------------------------------------------------------------|
|            | 2. Isi maklumat yang diperlukan.                                                           |
|            | 3. Tekan butang Seterusnya untuk memaparkan tab seterusnya.                                |
|            | *Nota: Medan Bilangan Hari Tak Bekerja Selepas Kemalangan akan auto default menjadi        |
|            | 6000 jika jenis klasifikasi kemalangan adalah Maut.                                        |
| Langkah 4: | Tab Perakuan                                                                               |
|            | 1. Halaman <b>Tab Perakuan</b> akan dipaparkan.                                            |
|            | JKKP 9 Pelaporan Kemalangan Pekerjaan                                                      |
|            | ORANG YANG TERLIBAT BUTIR-BUTIR KEMALANGAN PERAKUAN                                        |
|            | PERAKUAN                                                                                   |
|            | Saya mengakui bahawa maklumat kemalangan pekerjaan yang diberikan adalah BENAR             |
|            | Nama Tarikh<br>NURUL FAEIKAH BINTI MOHD ADIB 11/03/2025                                    |
|            | No. Kad Pengenalan/No. Passport Jawatan *<br>931212033366 PEGAWAI                          |
|            | КЕМВАЦІ ЗАЛА ЗККРР                                                                         |
|            |                                                                                            |
|            | 1. Isi maklumat perakuan.                                                                  |
|            | 2. Tekan butang <b>Jana JKKP9</b> untuk menghantar maklumat JKKP9.                         |
|            | JANA JKKP9                                                                                 |
|            |                                                                                            |
|            |                                                                                            |
|            | 3. Pop-up berjaya menghantar JKKP9 akan dipaparkan.                                        |
|            | Beriava                                                                                    |
|            | Laporan Anda Telah Pun Berjaya Dihantar.                                                   |
|            | ОК                                                                                         |
|            |                                                                                            |
| Langkah 5: | Semak No. Rujukan JKKP9                                                                    |
|            | 1. Semak no. rujukan JKKP9 yang telah dijana di Tab <b>Kemalangan Pekerjaan</b> di halaman |
|            | Pelaporan Sepanjang Masa.                                                                  |

Ver. 02 (11/03/2025)

| BIL | PENERANGAN/SKRIN                                                            |                                                |                                  |                               |                  |                    |                          |
|-----|-----------------------------------------------------------------------------|------------------------------------------------|----------------------------------|-------------------------------|------------------|--------------------|--------------------------|
|     | PELAPORAN BARU - JKKP6,7 DAN 8<br>KEMALANGAN PEKERJAAN<br>JKKP8 BUKAN JKKP8 |                                                | KERACUNAN DAN PENYAKIT PEKERJAAN |                               |                  | KEJADIAN BERBAHAYA | Items per page: 10 v<br> |
|     | BIL TARIKH<br>KEJADIAN                                                      | MAKLUMAT MANGSA                                | KLASIFIKASI<br>KEMALANGAN        | BIL. HARI<br>TIDAK<br>BEKERJA | NO.RUJUKAN JKKP6 | NO. PELAPORAN JKKP |                          |
|     | 1 19/12/2024                                                                | AMINAH BINTI ABDUL<br>RAZAK<br>920112016788    | Hilang Upaya<br>Kekal            | 231                           | JH/SKEM/25/05070 | JH/JKKP9/25/00009  | JKKP9 BUTIRAN            |
|     | 2 12/12/2024                                                                | AFIQAH HARIS BINTI ALI<br>BABA<br>991025016040 | Tanpa Hilang<br>Upaya Kekal      | 1                             | JH/SKEM/25/05062 | JH/JKKP9/25/00003  | JKKP9 BUTIRAN            |

\*Nota: Untuk menyemak no. rujukan JKKP9 bagi kes Kejadian Berbahaya, klik butang tab

## Kejadian Berbahaya.

| PE  | PELAPORAN BARU - JKKP6,7 DAN 8 |                                                                      |                                  |                               |                     |                    |                |  |
|-----|--------------------------------|----------------------------------------------------------------------|----------------------------------|-------------------------------|---------------------|--------------------|----------------|--|
|     | KEMALANGAN PEKERJAAN           |                                                                      | KERACUNAN DAN PENYAKIT PEKERJAAN |                               | KEJADIAN BERBAHAYA  |                    | RUMUSAN        |  |
| JKI | KP8 BUKAN                      | і ЈККР8                                                              |                                  |                               |                     |                    |                |  |
| BIL | TARIKH<br>KEJADIAN             |                                                                      | SUB JENIS KEJADIAN<br>BERBAHAYA  | BIL. HARI<br>TIDAK<br>BEKERJA | NO. PELAPORAN JKKP6 | NO. PELAPORAN JKKP |                |  |
| 1   | 25/10/2024                     | DANGEROUS OCCURRENCES<br>WHICH ARE NOTIFIABLE<br>WHEREVER THEY OCCUR | Lifting machinery, etc           | 121                           | JH/SKEM/25/05065    | JH/JKKP9/25/00010  | JKKP9 BUTIRAN  |  |
|     |                                |                                                                      |                                  |                               |                     |                    | 1 - 1 out of 1 |  |
|     |                                |                                                                      |                                  |                               |                     |                    |                |  |

## Langkah 6: Mengemaskini JKKP9

 Klik butang JKKP9 pada senarai kemalangan pekerjaan (JKKP6) yang telah mempunyai no. rujukan JKKP9.

| KEMALANGAN PEKERJAAN |                    | KERACUNAN DAN PENYAKIT PEKERJAAN |                             |                               | KEJADIAN BERBAHAYA | RUMUSAN            |               |
|----------------------|--------------------|----------------------------------|-----------------------------|-------------------------------|--------------------|--------------------|---------------|
| ЈКК                  | P8 BUKAN 3         | јккр8                            |                             |                               |                    |                    |               |
| BIL                  | tarikh<br>Kejadian | MAKLUMAT MANGSA                  | KLASIFIKASI<br>KEMALANGAN   | BIL. HARI<br>TIDAK<br>BEKERJA | NO.RUJUKAN JKKP6   | NO. PELAPORAN JKKP |               |
| 1                    | 10/12/2024         | Ronaldo Jr.<br>068921233123      | Maut                        | 6000                          | PP/SKEM/25/03847   | PP/JKKP9/25/00004  | JKKP9 BUTIRAN |
| 2                    | 29/10/2024         | Juan Saul<br>55672781222         | Tanpa Hilang<br>Upaya Kekal | 4                             | PP/SKEM/25/03846   | PP/JKKP9/25/00001  | JKKP9 BUTIRAN |

\**Nota*: Pemohon **boleh** mengemaskini JKKP9 selagi **tempoh penghantaran Perakuan JKKP8** masih belum tamat.